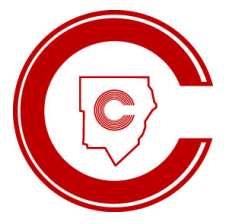

# **ParentVue Portal**

## How to Update Student Information

https://parentvue.cobbk12.org/

If you need additional assistance, contact your local school.

#### Table of Contents Cover Page

| -                                                                      |   |
|------------------------------------------------------------------------|---|
| Table of Contents                                                      | 1 |
| Log in to your ParentVUE account                                       | 2 |
| https://parentvue.cobbk12.org                                          | 2 |
| ParentVUE Home                                                         | 2 |
| Student Information Tab                                                | 3 |
| Enrolling Adult – Change the Contact Information                       | 4 |
| Contact                                                                | 4 |
| <ul> <li>Parent Preferred Language for School Communication</li> </ul> | 4 |
| <ul> <li>Family Status</li> </ul>                                      | 4 |
| Phone numbers                                                          | 4 |
| • Email                                                                | 4 |
| Address – Change your Dwelling Address                                 | 5 |
| Add a New Address                                                      | 7 |
| Students                                                               | 8 |
| Contacts                                                               | 8 |
| Enrollment Documents                                                   | 9 |
| Medical Information                                                    |   |
| Family Surveys                                                         |   |
| Club Organization Opt-Out                                              |   |
| Enroll in ASP                                                          |   |
| Field Trips                                                            |   |
| ·                                                                      |   |

## Log in to your ParentVUE account

https://parentvue.cobbk12.org

- If you did not obtain a ParentVue Activation Key via online registration, first-time ParentVUE users must obtain an Activation Key from your local school to establish an account.
- The ParentVUE login is the same as the online registration username and password.
- For all Synergy ParentVUE support questions or assistance with login or password issues, please contact your local school's ParentVUE Coordinator.
  - A link to the list of ParentVUE coordinators is available on the Login page.

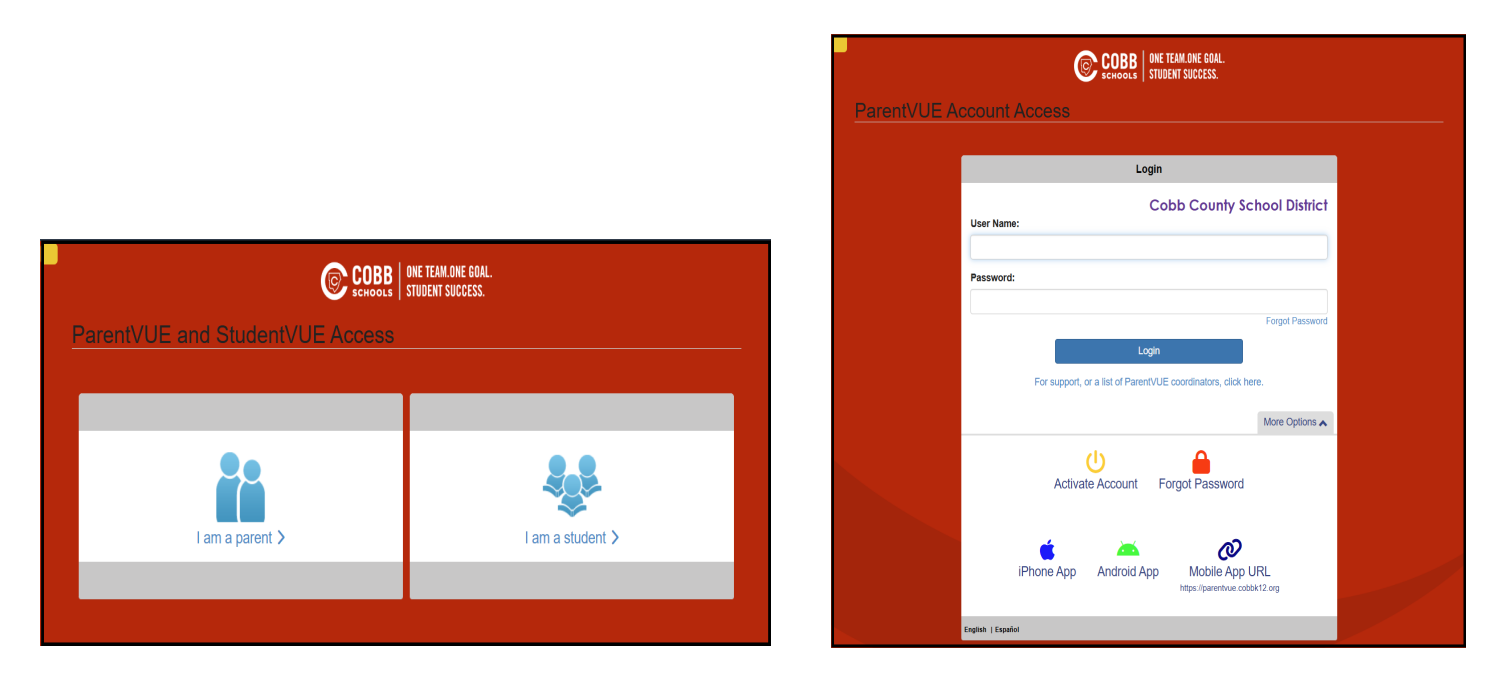

## ParentVUE Home

• This is where you will see all your students.

|                                         |                                                                                                    | My Account Help C  | Close   |
|-----------------------------------------|----------------------------------------------------------------------------------------------------|--------------------|---------|
| ▼ k                                     |                                                                                                    |                    |         |
|                                         |                                                                                                    | Good morning,, 3/3 | 31/2025 |
| Home                                    |                                                                                                    |                    |         |
| Synergy Mail                            | and the second second se | Recent History     |         |
| Calendar                                |                                                                                                    | No Data            |         |
| Attendance                              | Middle School                                                                                                    |                    |         |
| Family Information Guide                | A <sup>+</sup> Progress report period 'Progress Period 4' is ending on 4/23/2025                                                                                                    |                    |         |
| Course Request                          |                                                                                                    |                    |         |
| Class Schedule                          |                                                                                                    |                    |         |
| Grade Book                              |                                                                                                    | Recent History     |         |
| A <sup>+</sup> <sub>☉</sub> Report Card |                                                                                                    | Recent mistory     |         |
| Student Device Liability Agreement      | ID:                                                                                                    | No Data            |         |
| Athletic Registration                   | Elementary School                                                                                                    |                    |         |
| Office 365 Consent                      |                                                                                                    |                    | 5       |
| Family Engagement Registration          |                                                                                                    | Recent History     |         |
| School Meals                            |                                                                                                    | i coorie i notor y |         |
| Online Registration                     | ID:                                                                                                    | No Data            |         |
| Student Information                     | A <sup>+</sup> Programs report paried (Programs Paried () is and ing on (/22/2025                                                                                                    |                    |         |
| HS Credit Recovery Summer School        | Mo Progress report period Progress Period 4 is ending on 4/23/2025                                                                                                    |                    |         |
| Special Ed                              |                                                                                                    |                    |         |

## **Student Information Tab**

- Select "Student Information" and then click the "Update Student Information" button if you need to make a change or if you received a notification that your student has forms that require action.
  - Contact Information, Address, Student Information, Dismissal (Elementary), Field Trips forms, Enrollment Documents, Medical Information, Enroll in ASP (Elementary), Club/Organization, and Family Surveys.

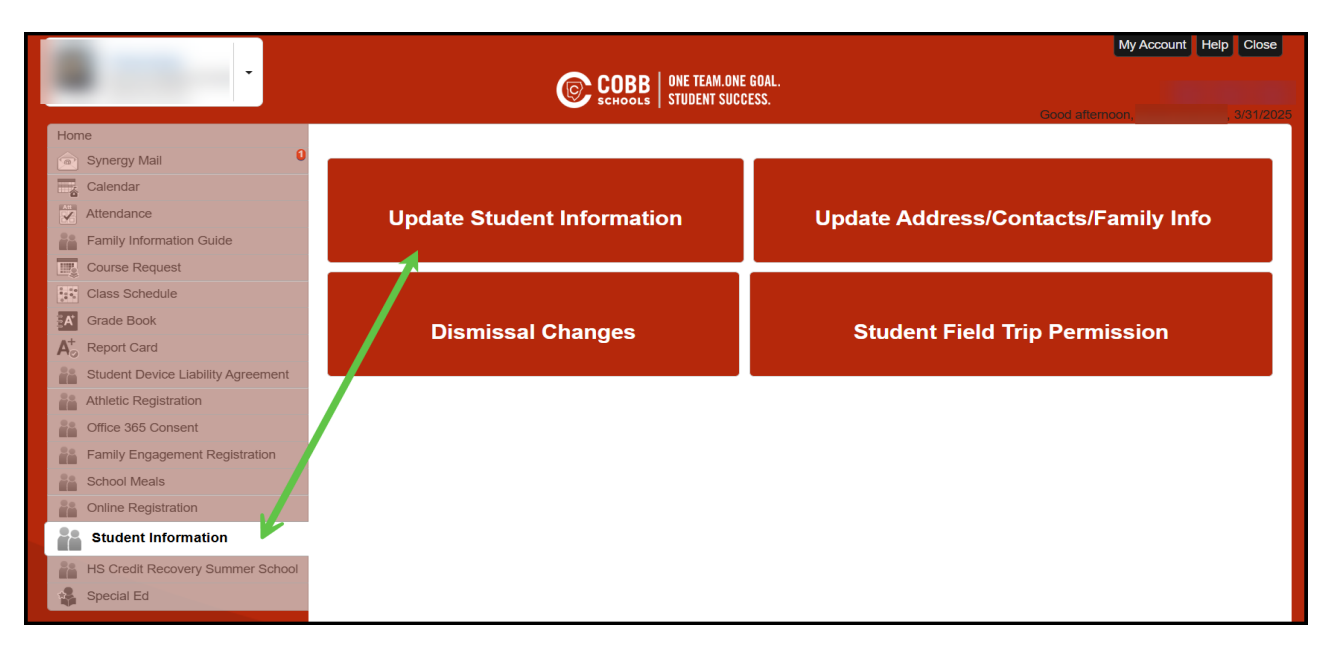

- Actively enrolled students will each have a card on the Home screen.
- If you have multiple students, they will be listed in order of grade level.
- If a student has an icon displayed in their card that indicates "Action Required," you can click the action, and it will redirect you to that page.

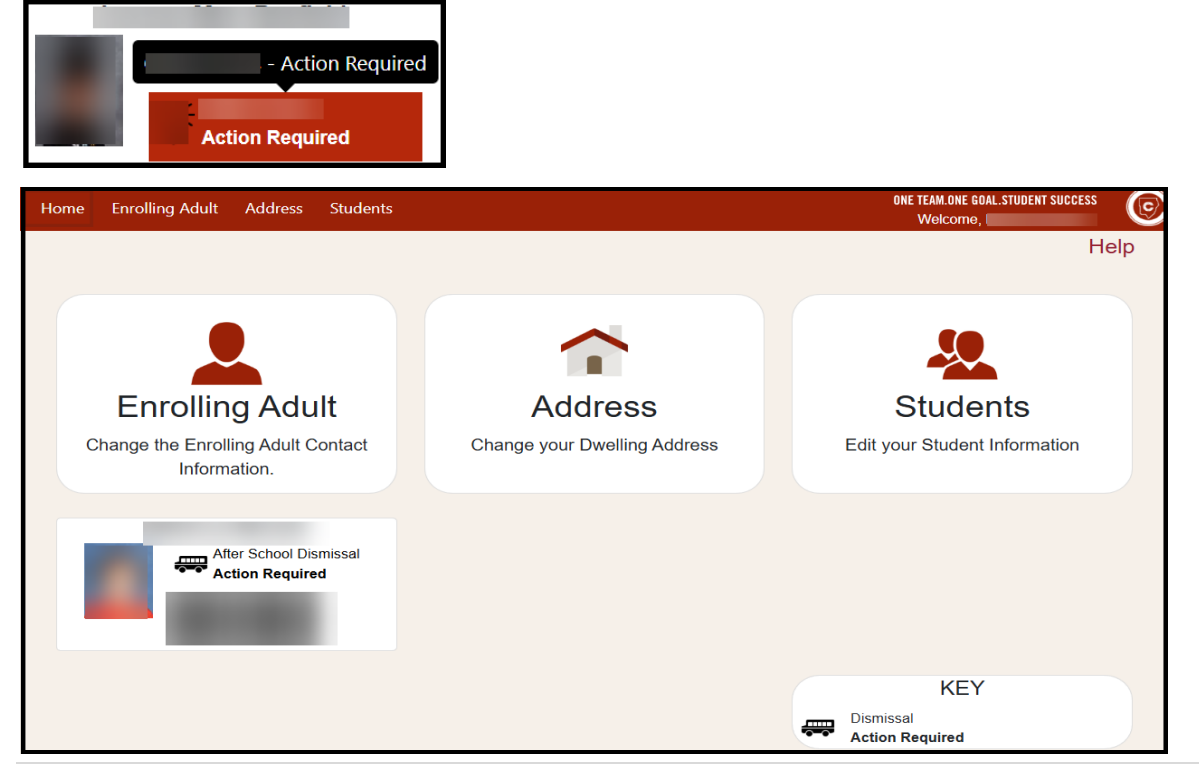

## **Enrolling Adult – Change the Contact Information**

- Contact
  - o Parent Preferred Language for School Communication
  - Family Status
- Phone numbers
  - Call Order Click the arrow to reorder the phone numbers in the list. This will instruct the school to call the phone numbers in the list in the specified order.
- Email

| Home | Enrollin   | g Adult   | Address   | Students              |
|------|------------|-----------|-----------|-----------------------|
| Enr  | rolling    | g Ad      | ult       |                       |
|      |            |           |           |                       |
| Со   | ntact      | Phones    | Email     |                       |
| Pai  | rent Prefe | erred Lan | guage for | School Communication: |
|      | English    |           |           | •                     |
| Far  | nily Statu | us:       |           |                       |
|      | Married    |           |           | •                     |
|      | 🖞 Save C   | Contact   |           |                       |

| ome  | Enrolling Adult | Address      | Students                                                                                                    |
|------|-----------------|--------------|----------------------------------------------------------------------------------------------------|
| Enro | olling Ad       | lult         |                                                                                                    |
|      |                 |              | the second second second second second second second second second second second second second second second s |
| Cont | act Phone       | s Email      |                                                                                                    |
| +    | Add a Phone I   | Number       |                                                                                                    |
| Num  | ber             | Type<br>Cell | Call Order Delete                                                                                              |
| Num  | iber            | Туре         | Call Order Delete                                                                                              |
|      | Save Phone N    | umbers       |                                                                                                    |

| Home | Enrolling Adult | Address | Students                              |
|------|-----------------|---------|---------------------------------------|
| Enr  | rolling Ad      | ult     |                                       |
|      |                 |         |                                       |
| Со   | ntact Phones    | Email   |                                       |
| -    | + Add a Email   |         |                                       |
| Ad   | dress           |         | Туре                                  |
|      |                 |         | · · · · · · · · · · · · · · · · · · · |
|      |                 |         |                                       |
|      | 🖺 Save Email    |         |                                       |

## Address – Change your Dwelling Address

• Select the Address Box or the tab on the top left

| Home Enrolling Adult Address Students              |                              | ONE TEAM.ONE GOAL.STUDENT SUCCESS<br>Welcome, |
|----------------------------------------------------|------------------------------|-----------------------------------------------|
|                                                    |                              | Help                                          |
|                                                    |                              |                                               |
|                                                    |                              | <u></u>                                       |
| Enrolling Adult                                    | Address                      | Students                                      |
| Change the Enrolling Adult Contact<br>Information. | Change your Dwelling Address | Edit your Student Information                 |
| After School Dismissal                             |                              |                                               |
|                                                    |                              | KEY                                           |
|                                                    | æ                            | Dismissal Action Required                     |

- This screen will display your current Home Address.
- If you need to do an Address Change, click on the Change Address box.

| Home Enrolling Adult Address Students |      | ONE TEAM.ON<br>Web | IE GOAL.STUDENT SUCCESS |
|---------------------------------------|------|--------------------|-------------------------|
| Address Information                   |      |                    | Help                    |
| Change Address                        |      |                    |                         |
| Address                               | Citv | State              | Zip Code                |
|                                       |      | GA                 |                         |

• Enter the street number and the street name field, when the complete address is listed as a choice on the screen.

| Home Enrolling Adult                                                                                                    | Address Students                          |                                                   |                               | ONE TEAM.ONE GOAL.STUDENT SUCCESS<br>Welcome, |
|----------------------------------------------------------------------------------------------------|-------------------------------------------|---------------------------------------------------|-------------------------------|-----------------------------------------------|
| Address Info                                                                                                    | rmation                                   |                                                   |                               | Help                                          |
| Address Search<br>Butter the street number and for your student. If the address the street number and the student is the student is the st | ack<br>nd the street name field, when the | e complete address is listed as a choice<br>dress | on the screen, click on the I | row to select the dwelling address            |
| Street Number:                                                                                                    | Street Name:                              | Apt #                                             | City                          | Zip Code                                      |
| -                                                                                                    |                                           |                                                   |                               |                                               |
|                                                                                                    |                                           |                                                   |                               | Q Search                                      |
| * Click row to select add                                                                                                    | dress.                                    |                                                   |                               |                                               |
| Address                                                                                                    | Apt #                                     | City                                              | State Z                       | ip Code                                       |
| No Results Found                                                                                                    |                                           |                                                   |                               |                                               |

• Click on the row to select the dwelling address for your student.

| Home Enrolling Adult  | Address Students                                                     | 5                                                  |                                |                  | ONE TEAM.ONE O<br>Welco | IOAL.STUDENT SUCCESS | C   |
|-----------------------|----------------------------------------------------------------------|----------------------------------------------------|--------------------------------|------------------|-------------------------|----------------------|-----|
| Address Inf           | ormation                                                             |                                                    |                                |                  |                         | He                   | elp |
| Address Search        | Back<br>ar and the street name field<br>dress is not found, click Ad | d, when the complete address is<br>dd New Address. | s listed as a choice on the sc | reen, click on t | he row to select        | the dwelling address | \$  |
| 123                   | Street Name:                                                         | Apt #                                              |                                | City             |                         | Zip Code             |     |
| * Click row to select | address.                                                             |                                                    |                                |                  |                         | Q Search             | h   |
| Address               | Apt #                                                                |                                                    | City                           | State            | Zip Code                |                      |     |
| 123 C                 |                                                                      |                                                    | Powder Springs                 | GA               | 301278802               |                      |     |
| 1230 Wi               |                                                                      |                                                    | Marietta                       | GA               | 30062                   |                      |     |
| 1231 Ga               |                                                                      |                                                    | Kennesaw                       | GA               | 30144                   |                      |     |
| 1235 Ya               |                                                                      |                                                    | Austell                        | GA               | 30106                   |                      |     |
| 1239 Ge               |                                                                      |                                                    | Kennesaw                       | GA               | 30144                   |                      |     |

#### • If the address is not found, click Add New.

| Home Enrolling Adult    | Address Students                                 |                                              |                  | ONE TEAM.ONE GOAL.STUDENT SUCCESS Welcome, |
|-------------------------|--------------------------------------------------|----------------------------------------------|------------------|--------------------------------------------|
| Address Inf             | ormation                                         |                                              |                  | Help                                       |
| Address Search          | Back<br>r and the street name field, when the co | omplete address is listed as a choice on the | screen, click on | the row to select the dwelling address     |
| Street Number:          | Street Name:                                     | Apt #                                        | Citv             | Zip Code                                   |
| 123                     | test                                             |                                              |                  | Q. Search                                  |
| * Click row to select a | address.                                         |                                              |                  |                                            |
| Address                 | Apt #                                            | City                                         | State            | Zip Code                                   |
| No Results Found        | + Add New Address                                |                                              |                  |                                            |

#### Add a New Address

- Enter the street number, street address, apartment #, city, state, and only the first 5 digits of the zip code.
- Do not use any periods or commas in these fields.
- If the mailing address is different, change the toggle to No.
- When changing your address, you must upload two proofs of residency.
  - o Current Utility Bill
  - o Lease/Rental Agreement or Home Ownership Document

| Home Enrolling Adult Address Students                                                                                         |                 |                                                                      | ONE TEAM.ON<br>Weld | E GOAL.STUDENT SUCCESS<br>come, | C   |
|----------------------------------------------------------------------------------------------------|-----------------|----------------------------------------------------------------------|---------------------|---------------------------------|-----|
| Address Information                                                                                                    |                 |                                                                      |                     | He                              | elp |
| Enter New Address 💊 Back to Search                                                                                            |                 |                                                                      |                     |                                 |     |
| Address A                                                                                                    | pt#             | City                                                                 | State               | Zip Code                        |     |
| Residence Status:         Own       Rent         Share       ①         Residence Status is required to continue the Address C | shange Request. | Make the Mailing Address the<br>YES                                  | ▼<br>e Same:        |                                 |     |
| Pending Address Documents Document  Current Utility Bill Current Upload button to upload a Document. Uploaded Documents       |                 | <b>Waivers</b><br>Current utility monthly statem<br>evidencing move. | nent or agreeme     | ent document                    |     |
| Upload                                                                                                    |                 |                                                                      |                     |                                 | _   |
| Document ()<br>Lease/Rental Agreement or Home Ownership D                                                                     | ocument         | Waivers<br>Waiver for Pending Move                                   | N                   |                                 | _   |
| Click the Upload button to upload a Document.     Uploaded Documents     Upload                                               |                 | Statement of Legal Nesident                                          | e <b>X</b> .        |                                 |     |

### Students

- This screen lists all of your students enrolled in CCSD.
- This is where you will make changes to the individual student's information.
  - Contacts, Transfer(s), Field Trips, Dismissals (Elementary), Enrollment Documents, Family Survey, Gifted Forms, Dismissal Barcode (Elementary), Medical Information, Club/Organization Opt-Out, Enroll in ASP (Elementary).

| Home Er | nrolling Adult | Address | Students                                                          |                                                                |                     | ONE TEAM.ONE GOAL.STUDENT SUCCESS<br>Welcome, | 0 |
|---------|----------------|---------|-------------------------------------------------------------------|----------------------------------------------------------------|---------------------|-----------------------------------------------|---|
|         |                | Stude   | ents                                                              |                                                                |                     | Help                                          |   |
|         |                | Cont    | Student ID: 1<br>GTID: 1<br>Gender:<br>acts<br>sfer(s) Apply/View | Birth Date:<br>Birth Country: United :<br>Birth State: Georgia | Medical Information |                                               |   |
|         |                | rieu 💭  | //Change After School Dismissal                                   | Get Carline Dismissal Bar Code                                 |                     |                                               |   |

Contacts

- Each student has their own contacts.
  - $\circ \quad \text{Add a Contact}$
  - o Edit a Contact
  - Select who has Release to Rights
    - This person has permission from the enrolling adult to pick up the student from school.
  - Select who has Contact Allowed
    - This person may be contacted by the school in case of an emergency. He/she may also receive general notifications from the school not related to the individual student's educational record.
  - o Select who has Education Rights
    - This person may have access to the student's educational records under FERPA, including online access to grades, discipline, and attendance.
  - Change the Call Order
    - Click the arrow to reorder the phone numbers in the list. This will instruct the school to call the phone numbers in the list in the specified order.

| Home Enrolling Adult Addre                           | ss Students                |              |                   | ONE TEAM.ONE GOAL.STU<br>Welcome, I | IDENT SUCCESS |
|------------------------------------------------------|----------------------------|--------------|-------------------|-------------------------------------|---------------|
| Contacts                                             |                            |              |                   |                                     |               |
| Back to Students      Student ID:      Add A Contact | -                          |              |                   |                                     |               |
| Edit Person                                          | Relationship to<br>Student | Release To 🍞 | Contact Allowed 🁔 | Education Rights 🌐                  | Call Order    |
| (Enrolling Adult)                                    |                            |              |                   |                                     |               |
|                                                      |                            |              |                   |                                     | +             |
|                                                      |                            |              |                   |                                     | <b>+ +</b>    |
|                                                      |                            |              |                   |                                     | +             |

#### **Enrollment Documents**

- Click on "Students," then select the student to whom you need to add documents and select "Enrollment Documents."
- Users can upload additional documents needed for student enrollment:
  - Authorization to Release Records, Kinship Caregiver Form, Statement of Legal Residence, updated Immunization Forms, and Court or Legal Documents.

| Home Enrolling Adult                      | Address Students                                                                       |                                                                                |                    | ONE TEAM.ONE GOAL.STUDENT SUCCESS<br>Welcome, | 0 |  |
|-------------------------------------------|----------------------------------------------------------------------------------------|--------------------------------------------------------------------------------|--------------------|-----------------------------------------------|---|--|
| Documents                                 |                                                                                        |                                                                                |                    |                                               |   |  |
| Back to Students      Stude               | ent ID: 1                                                                              |                                                                                |                    |                                               |   |  |
| Click the Upload button to uplo<br>Upload | Document.<br>Document                                                                  | Waivers                                                                        | Uploaded Documents |                                               |   |  |
| Upload                                    | Proof Of Birth Date                                                                    | Waiver for Proof of Birthdate                                                  |                    |                                               |   |  |
| <b>↑</b><br>Upload                        | Copy of Social Security Card                                                           | Objection to the Use of Social<br>Security Number                              |                    |                                               |   |  |
| <b>↑</b><br>Upload                        | Current Utility Bill                                                                   | Current utility monthly statement<br>or agreement document<br>evidencing move. |                    |                                               |   |  |
| <b>↑</b><br>Upload                        | Lease/Rental Agreement or<br>Home Ownership Document                                   | Waiver for Pending Move<br>Statement of Legal Residency                        |                    |                                               |   |  |
| <b>↑</b><br>Upload                        | Certificate of Immunization<br>Form 3231                                               | Waiver for DPH Form 3231                                                       |                    |                                               |   |  |
| <b>↑</b><br>Upload                        | Certifications of Vision,<br>Hearing, Dental, and Nutritional<br>Screening Form (3300) | Waiver for DPH Form 3300 Religious Objections to Required Health Screening     |                    |                                               |   |  |
| <b>↑</b><br>Upload                        | Other Documents                                                                        |                                                                                |                    |                                               |   |  |

#### Medical Information

- Click on "Students," then select the student and choose "Medical Information."
- Click Save when you have finished completing the form.
- Please complete this form in detail for the health and safety of your child. It is your responsibility, along with your child's, to be aware of the health and disease-related issues unique to your child and the destination.

| Home | Enrolling Adult | Address | Students                                                                                                    | ONE TEAM.ONE GOAL.STUDENT SUCCESS |
|------|-----------------|---------|----------------------------------------------------------------------------------------------------|-----------------------------------|
|      |                 |         | Medical Information Help                                                                                                    | welcome                           |
|      |                 |         |                                                                                                    |                                   |
|      |                 |         | Back to Students                                                                                                    |                                   |
|      |                 |         |                                                                                                    |                                   |
|      |                 |         | Student ID:                                                                                                    |                                   |
|      |                 |         |                                                                                                    |                                   |
|      |                 |         | * Please complete this form in detail for the health and safety of your child. It is the responsibility of you and your child to be aware of                                                              |                                   |
|      |                 |         | the health and disease-related issues unique to your child and destination.                                                                                                    |                                   |
|      |                 |         | Medical History                                                                                                    |                                   |
|      |                 |         | Name of Licensed Health Care Provider: Phone for Licensed Health Care Provider:                                                                                                    |                                   |
|      |                 |         |                                                                                                    |                                   |
|      |                 |         | Are the child's immunizations up to date?                                                                                                    |                                   |
|      |                 |         | Does your child have an immunizations Waiver?                                                                                                    |                                   |
|      |                 |         | Does your child have a medical plan on file with the school district?                                                                                                    |                                   |
|      |                 |         | Examples of medical plans are (individual nearin care Plan, Diabetes medical management Plan, Seizure Action Plan, Astrima<br>Action Plan, Allergy Action Plan or Emergency Action Plan                   |                                   |
|      |                 |         | Does your child suffer from any pre-existing medical conditions not covered under a plan cited in the previous question?                                                                                  |                                   |
|      |                 |         | Does your child experience motion sickness, sleep walking or food related health concerns? 🔵 NO                                                                                                    |                                   |
|      |                 |         | List any previous operations or serious illnesses your child has had.                                                                                                    |                                   |
|      |                 |         |                                                                                                    |                                   |
|      |                 |         |                                                                                                    |                                   |
|      |                 |         | Prescription Medications                                                                                                    |                                   |
|      |                 |         | Does your student need to take medications at school?                                                                                                    |                                   |
|      |                 |         | Over-The-Counter Medications                                                                                                    |                                   |
|      |                 |         | completed and submitted for your child to receive medication                                                                                                    |                                   |
|      |                 |         | Authorization To Carry Over-The-Counter Medication                                                                                                    |                                   |
|      |                 |         |                                                                                                    |                                   |
|      |                 |         | Does your child nave any allergies (tood, insect, seasonal, medications, etc.)?                                                                                                    |                                   |
|      |                 |         | Does your child require emergency epinephrine?                                                                                                    |                                   |
|      |                 |         | Does your child require oral antihistamine?                                                                                                    |                                   |
|      |                 |         | Other                                                                                                    |                                   |
|      |                 |         | Does your child have any Dietary Restrictions?                                                                                                    |                                   |
|      |                 |         | should be shared with a Trip Sponsor prior to the trip?                                                                                                    |                                   |
|      |                 |         | I understand that I, or a person that I designate, should arrive within one hour of being called if my child is sick and needing to go                                                                    |                                   |
|      |                 |         | home; or with 15 minutes if my child has a fever of 104 degrees F or higher.<br>MEDICAL RELEASE STATEMENT: I hereby authorize the Cobb County School District to seek emergency medical assistance for my |                                   |
|      |                 |         | child in the event the parent or guardian cannot be reached. I will assume full responsibility for all charges related to above.                                                                          |                                   |
|      |                 | 7       |                                                                                                    |                                   |
|      |                 |         | Save Cancel                                                                                                    |                                   |

#### Family Surveys

• Click on "Students," then select the student and choose "Family Surveys."

| Home Enrolling Adult Address Students                                                                                                    | ONE TEAM.ONE GOAL.STUDENT SUCCESS |
|----------------------------------------------------------------------------------------------------|-----------------------------------|
| Family Surveys                                                                                                    | Help                              |
| Back to Students      Student ID:                                                                                                    |                                   |
| (Check all that apply)                                                                                                    |                                   |
| Surveys                                                                                                    |                                   |
| Has your family moved in order to work in another city, state, or country in the past 3 years?                                                 | NO                                |
| Military Survey:                                                                                                    |                                   |
| Does either parent / guardian / step-parent in this family meet any of the following:                                                          |                                   |
| (Check all that apply)                                                                                                    |                                   |
| Us an active member of the uniformed services                                                                                                  |                                   |
| Us currently a member of the military reserves in the U.S. Armed Forces, National Guard or Reserv                                              | Ve                                |
| Us a member or veteran of the uniformed services who is severely injured and medically discharge<br>year after medical discharge or retirement | ed or retired for a period of one |
| ☐ Is a member of the uniformed services who died on active duty or as a result of injuries sustained after death.                              | on duty for a period of one year  |
| None Of The Above                                                                                                    |                                   |
| Save Cancel                                                                                                    |                                   |

#### Club Organization Opt-Out

• Click on "Students," then select the student and choose " Club Organization Opt-Out."

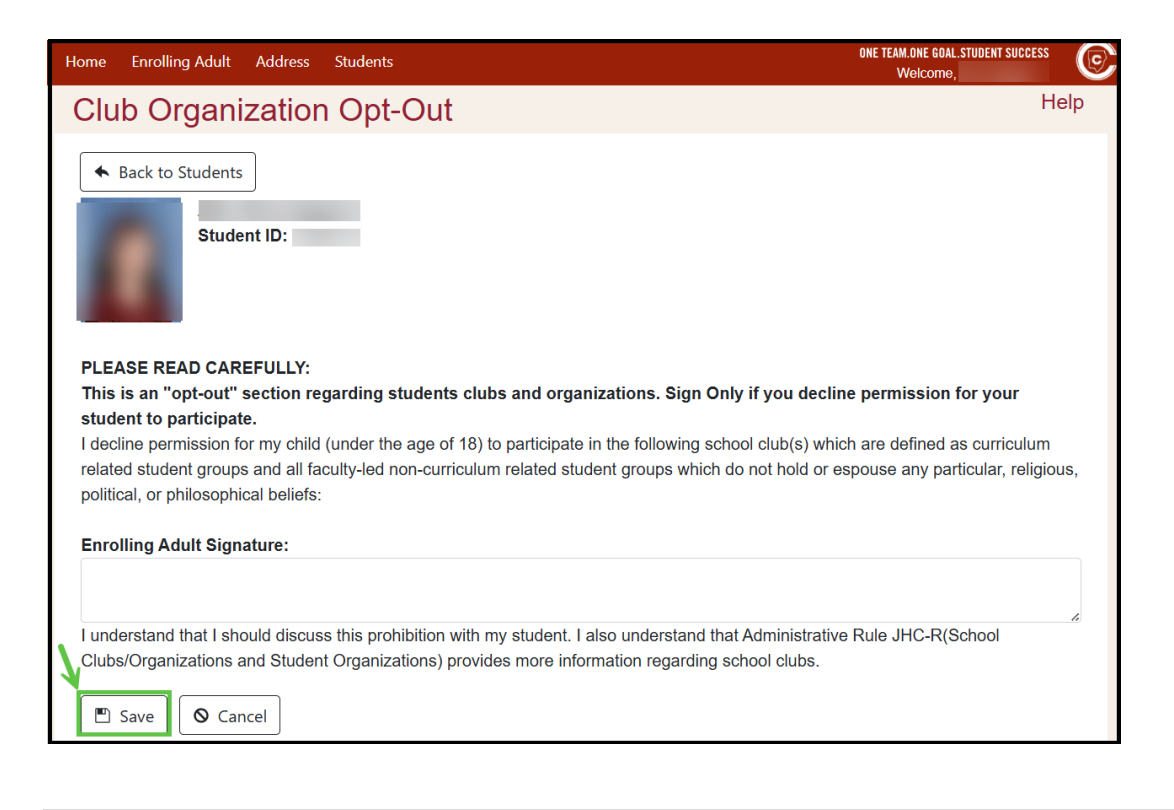

#### Enroll in ASP

- Click on "Students," then select the student and choose "Enroll in ASP."
- This takes you to the CCSD ASP webpage.

| Home Enrolling Adult Address Students |                                                                       | ONE TEAM.ONE GOAL.STUDENT SUCCESS<br>Welcome, H |
|---------------------------------------|-----------------------------------------------------------------------|-------------------------------------------------|
| Students                              |                                                                       | Help                                            |
|                                       |                                                                       |                                                 |
| Student ID:<br>GTID: ↓<br>Gender: [   | Birth Date: ‹<br>Birth Country: United States<br>Birth State: Georgia |                                                 |
| Contacts                              |                                                                       | Medical Information                             |
| Transfer(s) Apply/View                | E Family Surveys                                                      | Club/Organization Opt-Out                       |
| Field Trips                           | ि Gifted Forms                                                        | Enroll in ASP                                   |
| 🐺 View/Change After School Dismissal  | Get Carline Dismissal Bar Code                                        |                                                 |

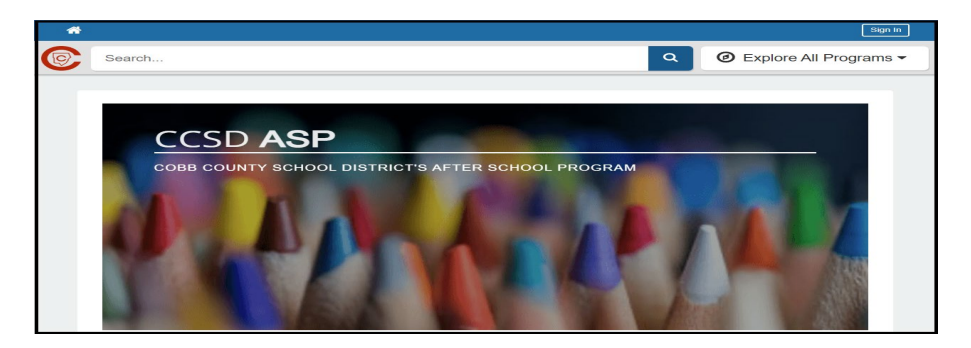

#### Field Trips

- Click on "Students," then select the student and choose "Field Trips."
- This will display any upcoming trips and past trips that have been taken.
- If a student has an upcoming Field Trip, the enrolling adult will receive an email notifying them that Action is required.
- When the parent logs into ParentVUE Student Information, they will see this icon on the student who has a Field Trip form that needs Action.

|                                                                                | Home Enrolling Adult Address Students                                                                                                    |                                                               | ONE TEAM.ONE GOAL.STUDENT SUCCESS                                                      |
|--------------------------------------------------------------------------------|----------------------------------------------------------------------------------------------------|---------------------------------------------------------------|----------------------------------------------------------------------------------------|
|                                                                                | Students                                                                                                    |                                                               | Help                                                                                   |
| After School Dismissal<br>Action Required<br>Field Trips(1)<br>Action Required | Student ID:         GTID:         Gender:         Contacts         Transfer(s) Apply/View         Field Trips - Action Required(1)         Immig Get Carline Dismissal Bar Code | Birth Date:<br>Birth Country:<br>Birth State:<br>Dirth State: | Medical Information<br>Club/Organization Opt-Out<br>View/Change After School Dismissal |

| Home Enrolling Adult Address Students                                                                                                    |            | ONE TEAM.ONE GOAL.STU<br>Welcome, | DENT SUCCESS |
|----------------------------------------------------------------------------------------------------|------------|-----------------------------------|--------------|
| Students                                                                                                    |            |                                   | Help         |
| Back to Students  Student ID:                                                                                                    |            |                                   |              |
| Active Trips                                                                                                    |            |                                   |              |
| PERMISSION TRIP NAME / DESCRIPTION                                                                                                    | TRIP DATES |                                   | STATUS       |
| Nature Center (                                                                                                    | Depart: 4  | ):30:00 AM                        |              |
| × Decline<br>Past Trips                                                                                                    |            |                                   |              |
| TRIP NAME / DESCRIPTION                                                                                                    | TRIP DATES |                                   | STATUS       |
| Field Trip: Meeting Freedom                                                                                                    | Depart:    | ר יייי ח:00:00 AM                 | Permission   |
| and the second second se | Return:    | ):31:00 AM                        | Closed       |
| Students will be able to observe                                                                                                    |            |                                   |              |
| Performing Arts,                                                                                                    | Depart:    | 9:15:00 AM                        | Permission   |
| GA Ballet performance of                                                                                                    | Return:    | 11:30:00 AM                       | Closed       |
| Mountain                                                                                                    | Depart:    | ):15:00 AM                        | Permission   |
| Students will walk the perimeter of the r                                                                                                    | Return:    | 1:00:00 PM                        | Closed       |
| . Musical (                                                                                                    | Depart:    | 0:00:00 AM                        | Permission   |
| Students will watch a performance of the                                                                                                    | Return:    | 2:00:00 PM                        | Granted      |
| Safety Village                                                                                                    | Depart:    | ):30:00 AM                        | Permission   |
| District required field trip                                                                                                    | Return:    | 1:15:00 PM                        | Granted      |